**Distributed Version Control System - Git** 

Summary >

Git 是一款分布式版本控制系统,可以记录、管理和回溯文件的修改历史。

- Git 模型: 工作区、暂存区、提交历史、仓库。
- 基础操作:初始化仓库、查看状态、添加修改、删除文件、提交修改、查看历史、切换分支、合并分支。
- 进阶操作: 修改提交历史、使用远程版本库、子模块、Git 结构、项 目合作。

<u>本文</u>中,非 wsl 命令行演示截图均来自 <u>「实用技能拾遗」</u>。

# Help

如果出现了下面这种界面(在 git commit 时)不要慌,看看 nano。

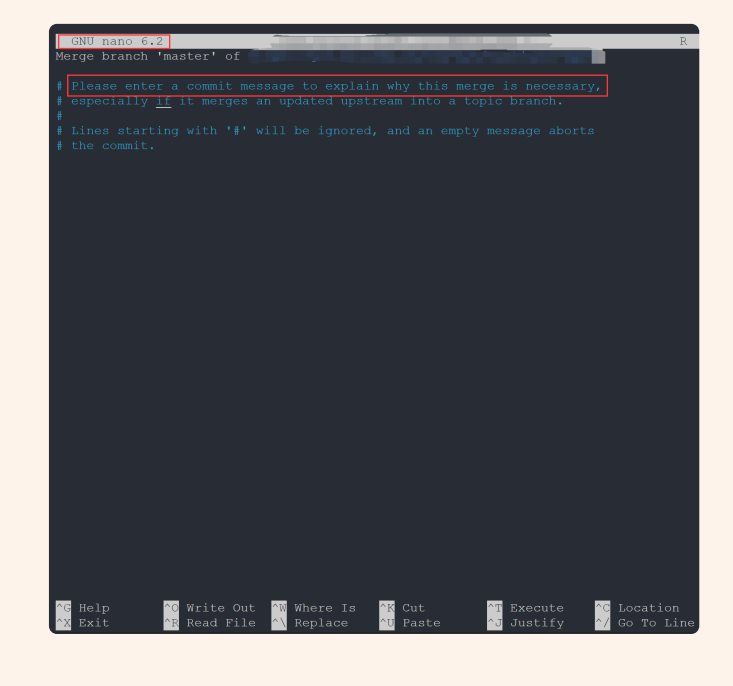

# I 什么是 Git?

(i) Info

官网地址: <u>https://git-scm.com/</u>

分布式版本控制系统(DVCS, Distributed Version Control System)

• 分布式:不需要联网,在自己的机器上就可以使用

• 版本控制:记录、管理、回溯文件的修改历史

I.1 git 模型

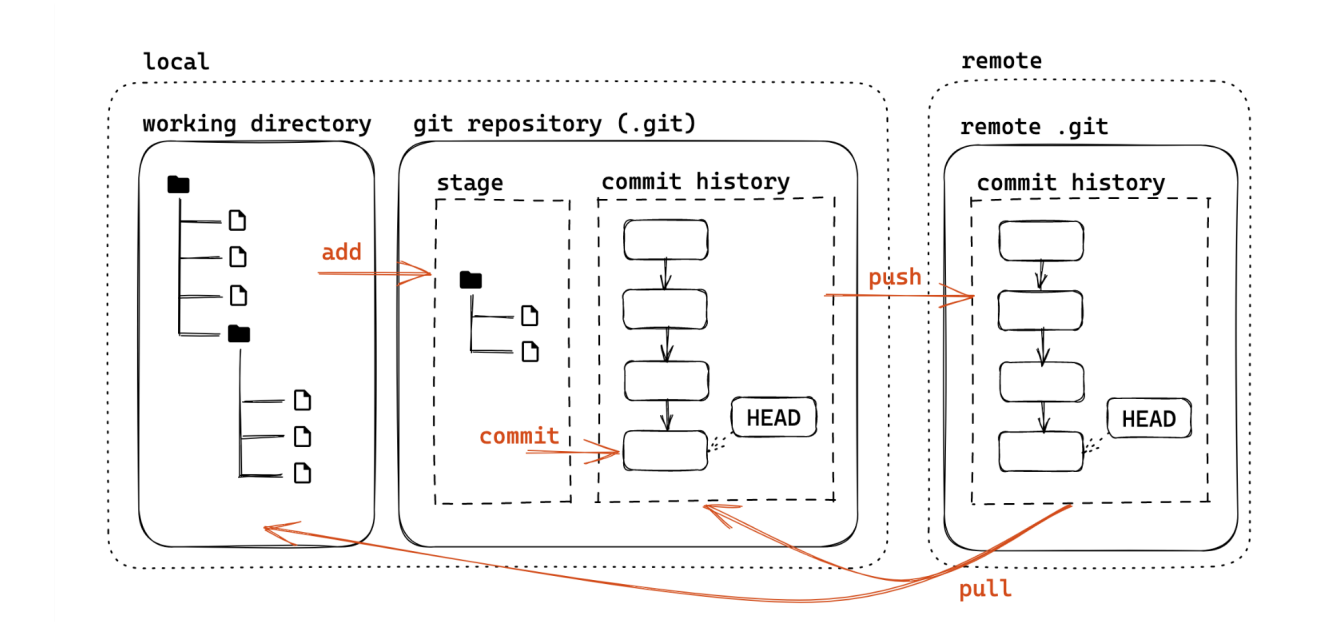

上图中,我们平时进行修改的部分正是工作区 working directory,在我们完成修改后,我们一般使用 git add --all 来将我们的修改移入暂存区 stage, 之后 git commit 提交为 commit history (这代表着一次又一次的版本,也就是 VCS 的含义了),最后 git push 更新仓库。

II 基础操作

II.1 git init

- git init: 让当前文件夹变成 git 仓库(创建.git 文件夹)
- git init folder: 创建一个新的文件夹并初始化为 git 仓库

出现 .git 文件夹表示成功。

```
[~/webpage]$ git init prac
hint: Using 'master' as the name for the initial branch. This default
branch name
hint: is subject to change. To configure the initial branch name to u
se in all
hint: of your new repositories, which will suppress this warning, cal
hint:
hint:
       git config --global init.defaultBranch <name>
hint:
hint: Names commonly chosen instead of 'master' are 'main', 'trunk' a
hint: 'development'. The just-created branch can be renamed via this
command:
hint:
hint:
       git branch -m <name>
Initialized empty Git repository in /home/qssg/webpage/prac/.git/
[~/webpage]$ ls
     first.tex learn myworld prac
[~/webpage]$ cd prac
[master][~/webpage/prac]$ ls -a
       .ait
```

### II.2 git staus

查看工作区&暂存区状态,我们在下面会大量使用到。文件三个类别:未跟踪 (Untracked,新建)、已追踪(Tracked,版本库中已经存在)、被忽略 (Ignored);对于 Ignored 部分可以看 <u>这里</u>。

II.3 git add

首先创建一个新文件用于测试:

### Help

如果不理解如何创建可以转看 mkdir; 或者 man mkdir 查看。

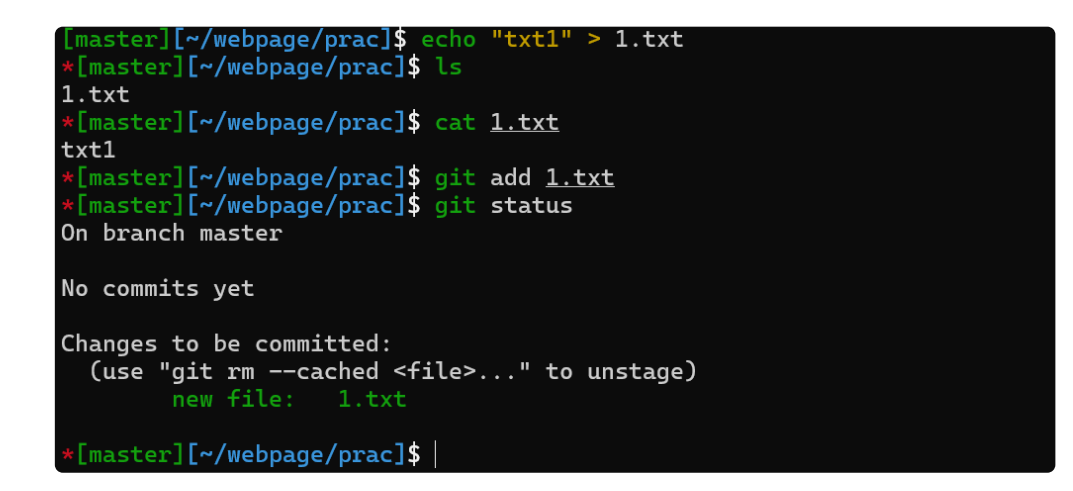

可以看见 1.txt 已经放入了 stage 中。

### లి Tip

一个个加自然是十分麻烦的,所以我们可以用 git add . 将当前路径下 文件全部加入, git add -a 或者是 --all 就将所有修改都存入 stage 中。熟悉一些通配符能够为我们省去很多重复的工作。

### II.4 git rm

我们都知道 rm 用于删除一个本地文件, 而 git rm 则可以删除本地和版本库 中的文件, git rm --cached 则用于删除暂存区中的文件

```
[master][~/webpage/prac]$ git status
On branch master
No commits yet
Changes to be committed:
  (use "git rm --cached <file>..." to unstage)
       new file: 1.txt
new file: 2.txt
*[master][~/webpage/prac]$ git rm --cached <u>1.txt</u>
rm '1.txt'
[master][~/webpage/prac]$ git status
On branch master
No commits yet
Changes to be committed:
  (use "git rm --cached <file>..." to unstage)
Untracked files:
  (use "git add <file>..." to include in what will be committed)
[master][~/webpage/prac]$ |
```

直接 git commit 我们会发现进入了一个编辑器,比较麻烦,我们可以选择 git commit -m "message" 来进行提交,其中 message 中可以任意填写,但 是为了以后看见能知道干了什么还是留有一定信息比较好。

#### లి Tip

关于 git commit -m "message" 中的 message, 为了提高其记录修改的 能力,我们最好是遵循一些规范(Angular);当然,在 "" 放入很多信息太 不雅观了,我们一般选择 git commit 后在其中添加

```
<type>([scope]): <summary>
[body]
```

[footer]

更加详细的规范可见 <u>angular</u>

- type:更改类型(fix/feat/docs/refactor/perf/test/ci/...)
  - 重大更改可以写 BREAKING CHANGE 或 DEPRECATED (全大 写)
- scope:影响范围(可选,比如具体影响的模块等)
- summary:更改的简要描述,英文一般现在时,首字母小写句末无句
   号
- body: 详细描述, 可选
- footer: 解决 issue 了可以写 Fixes #\_id\_ 或 Closes #\_id\_

II.6 git log

输入 git log 可以看到修改历史

| commit 6  | 6b2647e39 | )1d6124141c                                                                      | ff6493 | 6de698f9ed86fe5 | (HEAD -> | master) |
|-----------|-----------|----------------------------------------------------------------------------------|--------|-----------------|----------|---------|
| Author:   | Darstib   | <qssgatcn@< td=""><td>gmail.</td><td>com&gt;</td><td></td><td></td></qssgatcn@<> | gmail. | com>            |          |         |
| Date:     | Fri Apr   | 12 17:43:3                                                                       | 0 2024 | +0800           |          |         |
|           |           |                                                                                  |        |                 |          |         |
| init prac |           |                                                                                  |        |                 |          |         |
| (END)     |           |                                                                                  |        |                 |          |         |

### <sup>(2)</sup> Help

这里我们进入了 vim 编辑模式, 不熟悉没关系, 我们以看为主, 想要退出 需要输入 [:]q<sup>[1]</sup> 即可。

- --oneline:每一个提交一行
- --graph:显示分支结构
- --stat: 显示文件删改信息
- -p: 显示详细的修改内容

可以看到在 commit 后面跟了一串 40 位的哈希值, 是每个提交唯一的 sha-1 标识符, 我们可以用 git show id 来显示详细信息, 在不引起歧义情况下前 几位即可, 例如输入 git show 6b26

II.7 git checkout && git branch

准备工作:我们先分两次提交修改 2.txt 文件:

master][~/webpage/prac]\$ echo "line1" > 2.txt [master][~/webpage/prac]\$ cat <u>2.txt</u> line1 \*[master][~/webpage/prac]\$ git add \_ [master][~/webpage/prac]\$ git commit -m "line1" [master 503cf8b] line1 2 files changed, 2 insertions(+), 1 deletion(-) create mode 100644 1.txt
[master][~/webpage/prac]\$ echo "line2" >> 2.txt [master][~/webpage/prac]\$ cat 2.txt line1 line2 \*[master][~/webpage/prac]\$ git add \_ \*[master][~/webpage/prac]\$ git commit -m "line2" [master 3f63412] line2 1 file changed, 1 insertion(+) [master][~/webpage/prac]\$ git log --oneline 3f63412 (HEAD -> master) line2 503cf8b line1 6b2647e init prac (END)

可以看见包括最开始的一次共有三次提交,我们只关注 line 1 line 2 即可。

那么我们想要放弃第二次的修改,即删除 line 2 的 commit, (使用 git rm --cached 自然是一个好办法,但是想要放弃的修改很多该怎么办?) 我们使用 git checkout id 来回到某次提交历史时的状态即可:

```
ster][~/webpage/prac]$ git checkout 503c
Note: switching to '503c'.
You are in 'detached HEAD' state. You can look around, make experimen
tal
changes and commit them, and you can discard any commits you make in
this
state without impacting any branches by switching back to a branch.
If you want to create a new branch to retain commits you create, you
may
do so (now or later) by using -c with the switch command. Example:
  git switch -c <new-branch-name>
Or undo this operation with:
  git switch -
Turn off this advice by setting config variable advice.detachedHead t
o false
HEAD is now at 503cf8b line1
[503cf8b][~/webpage/prac]$ cat 2.txt
line1
[503cf8b][~/webpage/prac]$
```

可以看到我们的状态分支变为了 503cf8b (使用 git status 也能看到); 使用 git checkout master 切换回来, 当然修改也又会回来:

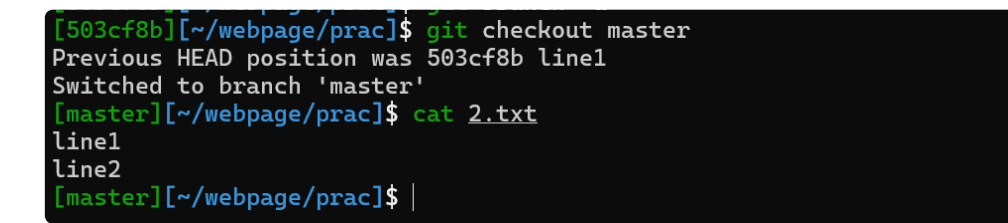

我们回到了 master, 可以说丢失了 503cf8b 这一提交历史的修改。

# **Knowledge**

什么是 HEAD: 当前工作区在提交历史中的 指针。

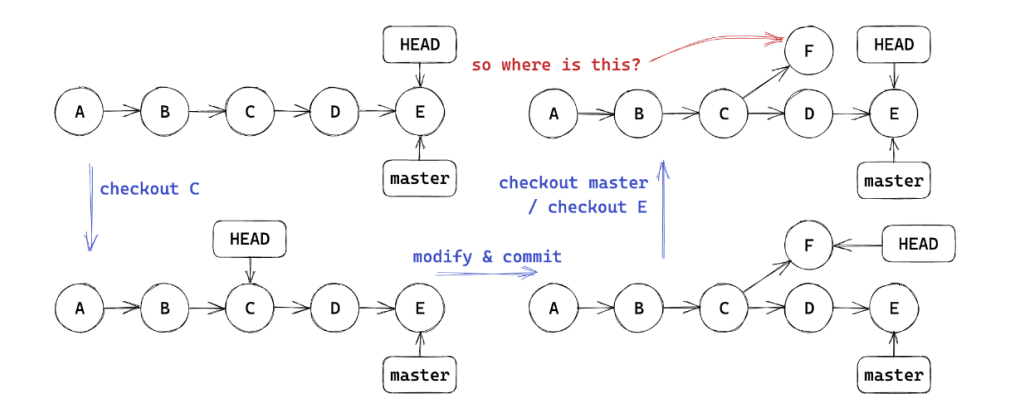

当然,我们可 git checkout 503cf8b 回去,但是一般人们不会记这一串感觉 毫无意义的哈希值,再者请看:

```
[master][~/webpage/prac]$ git checkout 503cf8b
Note: switching to '503cf8b'.
You are in 'detached HEAD' state. You can look around, make experimen
tal
changes and commit them, and you can discard any commits you make in
this
state without impacting any branches by switching back to a branch.
If you want to create a new branch to retain commits you create, you
mav
do so (now or later) by using -c with the switch command. Example:
  git switch -c <new-branch-name>
Or undo this operation with:
  git switch -
Turn off this advice by setting config variable advice.detachedHead t
o false
HEAD is now at 503cf8b line1
[503cf8b][~/webpage/prac]$ |
```

他向我们发出提示,当前处于 "detached HEAD" state,也就是说我们当前做的任何修改将不属于任何分支,当我们切换回 master 或者其他分支时,我们将会丢失这一修改(毕竟你明天八成不记得 503cf8b 是什么鬼意思)

但是从最后一行我们可以看到, HEAD is now at 503cf8b line1 于是我们可 以通过 git checkout -b branch 来在建立一个新的分支, 其中 branch 为新 分支的名字

```
[503cf8b][~/webpage/prac]$ git checkout -b change1
Switched to a new branch 'change1'
[change1][~/webpage/prac]$
 Note
 分支
   • 创建分支

    git branch name: 基于当前 HEAD

      • git branch name id: 基于 id 提交
   • 查看分支

    git branch(带 -a 显示远程分支)

      • git show-branch 更详细

    切换分支

      • git checkout name
      • git checkout -b name: 创建并切换
   • 内容比较
      • git diff branch1 branch2: 比较两个分支
      • ait diff branch:比较工作区和分支

    ait diff:比较工作区和暂存区

   • 删除分支
      • git branch -d branch
   在两个分支上修改,在合并前二者互不干扰,有利于多人合作
```

什么是分支名:和 HEAD 一样,也是一个指针(实际上叫引用 ref)
可以基于 ref 使用 ~ 或 ^ 定位父提交

• ~ 表示第一个父提交,~2 表示第一个父提交的第一个父提交

• ^ 表示第一个父提交,^2 表示第二个父提交

• 一个提交可能会有多个父提交(merge commit)

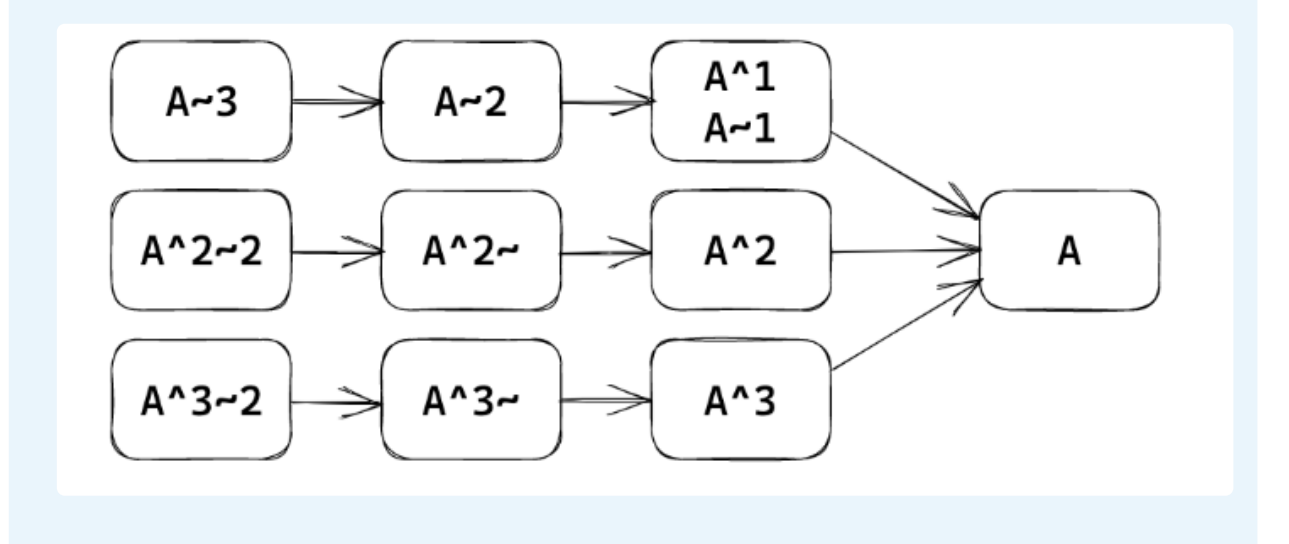

#### II.8 git merge

我们在想要保留的分支上键入 git merge branch 后可以将 branch 这一分支的修改内容合并到当前分支。

### $\equiv$ Example

键入 git branch -a 我们可以看到当前处于 change1 分支上(这一点我 们以后不在赘述)接下来将 change 1 合并至 master 上

可以看到返回了 Already up to date.

合并结果一般分为三种:

- 当前分支只比被合并分支多提交: already up-to-date
- 被合并分支只比当前分支多提交: fast-forward (将 HEAD 指向被合并分支)
- 都有新的提交: 产生一个 merge commit
  - 有冲突需要手动解决冲突(add 后再次 commit 生成 merge commit)

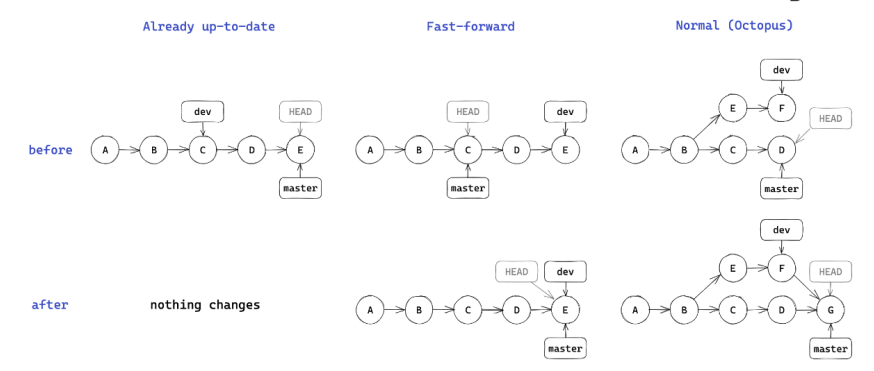

### 两种特殊 merge 方法:

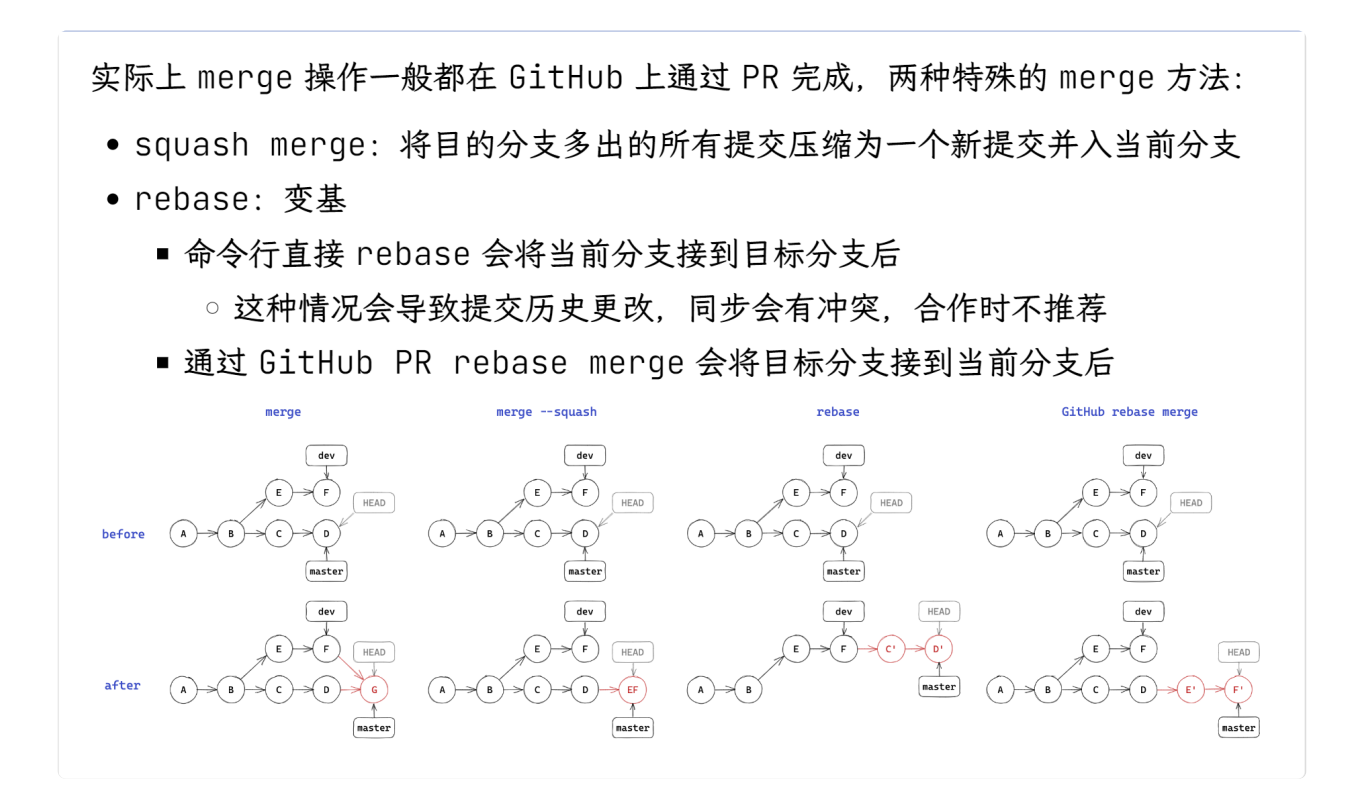

### II.9 git tag

git 使用 tag 来控制版本号,例如我们键入 git tag v0.0.1 后回车,啥都没有,但是再次 git tag 可以发现:

### v0.0.1 (END)

git show tag 可以展示某版本的修改内容等:

详尽的规则可查看 语义化版本 2.0.0

### III 进阶操作

### III.1 远程版本库

### (i) Info

git 这类的 DVCS 通过使用一个"权威"的远程版本库 (remote repository) 来实现协作,但是远程版本库也是一个普通的 git 版本库。

#### III.1.1 git push

git push 会将本地的提交推送到远程版本库,但是无法直接 push 到远程版本 库检出的分支中

```
[~/webpage]$ git clone prac prac1
Cloning into 'prac1'...
done.
[~/webpage]$ cd prac1
[master][~/webpage/prac1]$ echo "line4" >> 2.txt
*[master][~/webpage/prac1]$ git add _
*[master][~/webpage/prac1]$ git commit -m "line4"
[master cc93d67] line4
1 file changed, 1 insertion(+)
[master][~/webpage/prac1]$ git push
Enumerating objects: 5, done.
Counting objects: 100% (5/5), done.
Delta compression using up to 16 threads
Compressing objects: 100% (2/2), done.
Writing objects: 100% (3/3), 273 bytes | 273.00 KiB/s, done.
Total 3 (delta 0), reused 0 (delta 0), pack-reused 0
remote: error: refusing to update checked out branch: refs/heads/master
remote: error: By default, updating the current branch in a non-bare repository
remote: is denied, because it will make the index and work tree inconsistent
remote: with what you pushed, and will require 'git reset --hard' to match
remote: the work tree to HEAD.
remote:
remote: You can set the 'receive.denyCurrentBranch' configuration variable
remote: to 'ignore' or 'warn' in the remote repository to allow pushing into
remote: its current branch; however, this is not recommended unless you
remote: arranged to update its work tree to match what you pushed in some
remote: other way.
remote:
remote: To squelch this message and still keep the default behaviour, set
remote: 'receive.denyCurrentBranch' configuration variable to 'refuse'.
To /home/qssg/webpage/prac
                  ed] master -> master (branch is currently checked out)
[master][~/webpage/prac1]$
```

当我们将远程版本库更换检出分支既可以了

```
[master][~/webpage/prac1]$ cd ...
[\sim/webpage] cd -
~/webpage/prac1
[master][~/webpage/prac1]$ cd .../prac
*[master][~/webpage/prac]$ git checkout -b temp
Switched to a new branch 'temp'
*[temp][~/webpage/prac]$ cd .../prac1
[master][~/webpage/prac1]$ git push
Enumerating objects: 5, done.
Counting objects: 100% (5/5), done.
Delta compression using up to 16 threads
Compressing objects: 100% (2/2), done.
Writing objects: 100% (3/3), 273 bytes | 273.00 KiB/s, done.
Total 3 (delta 0), reused 0 (delta 0), pack-reused 0
To /home/gssg/webpage/prac
   3952ec2..cc93d67 master -> master
[master][~/webpage/prac1]$
```

因此远程一般使用裸版本库(--bare)

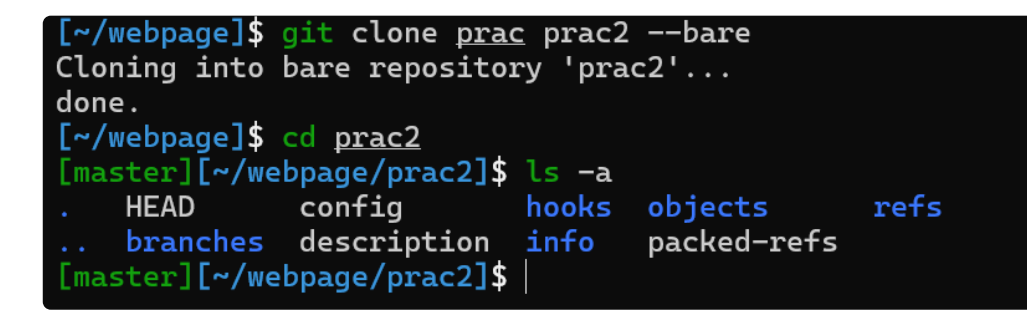

可以看到主要是将 .git 文件夹中部分内容放过来了

### III.1.2 git pull

git pull 会将远程版本库的提交拉取到本地,包含 git fetch 和 git merge 两个步骤

下面的图很好地演示了远程版本库的工作流

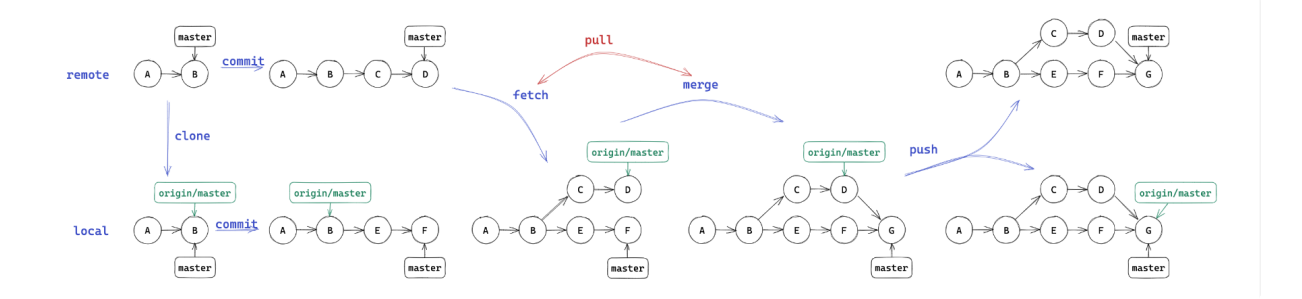

### III.1.3 git remote set-url

需要时可以用下面的命令来更改远程仓库的 URL:

git remote set-url origin https://github.com/username/repo.git

### III.2 submodule

**Question** 

一个 git 版本库中包含另一个版本库会发生什么?

git 会不允许正常 add/commit, 警告这样 clone 时不会包含子版本库

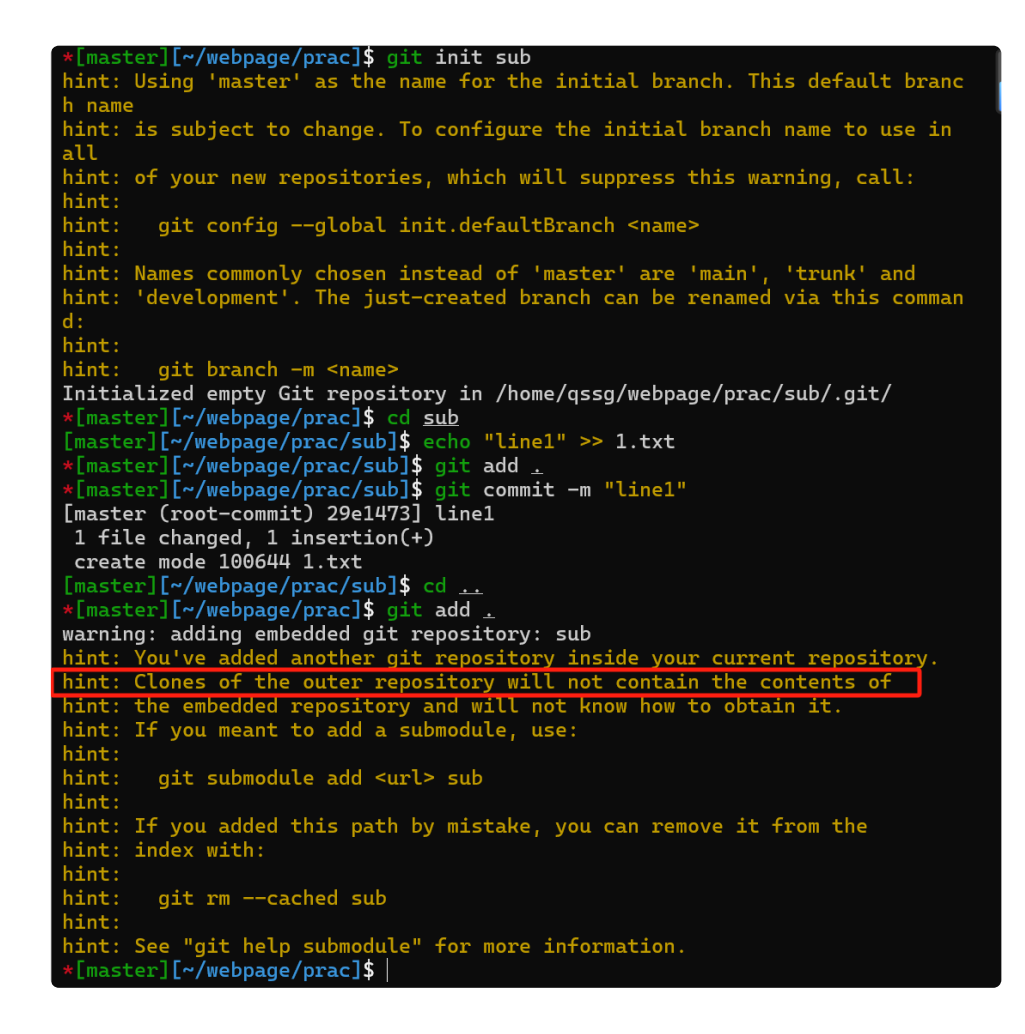

我们通过 git submodule 来解决。

根据 hint , 键入 git submodule add ./sub sub , 但是发现报错 fatal: 'sub' already exists in the index , 这需要我们把之前暂存区的内容先清 空

看到多了一个 .gitmodules 文件, 打开看看

```
*[master][~/webpage/prac]$ cat _gitmodules
[submodule "sub"]
        path = sub
        url = ./sub
*[master][~/webpage/prac]$
```

# లి Tip

如果仓库托管在 GitHub 上, url 是对应链接,这样才能在克隆仓库时带上 submodule。

# III.3 Git 结构

| ∽ prac ● |                   |  |  |
|----------|-------------------|--|--|
| ∼ .git   |                   |  |  |
| > bra    | nches             |  |  |
| > hoc    | bks               |  |  |
| > info   | )                 |  |  |
| > log    | s                 |  |  |
| > mo     | dules             |  |  |
| > obj    | ects              |  |  |
| > refs   | ;                 |  |  |
| 🔷 COI    | MMIT_EDITMSG      |  |  |
| ≣ col    | MMIT_EDITMSG.save |  |  |
| 🗘 con    | ifig              |  |  |
| ≣ des    | cription          |  |  |
| Ē FET    | CH_HEAD           |  |  |
| ≡ HEA    | AD                |  |  |
| ≣ ind    | ex                |  |  |
| ≡ ORI    | IG_HEAD           |  |  |
| ≣ pac    | ked-refs          |  |  |

在 vscode 中我们可以很清楚看到这些文件(夹)

- .git/hooks: 钩子脚本, 可以在特定的操作时 自动执行
- info logs 存放信息、日志
- .git/objects:存储的所有东西都在这里!
  - 文件名是对象的 sha1, 且头一个字节作为一层目录(加速文件系统)
  - 通过 git cat-file -p id 可以查看对象内容(-t 查看类型)

三种对象类型: commit、 tree、 blob (Binary Large Object), 图
 解如下

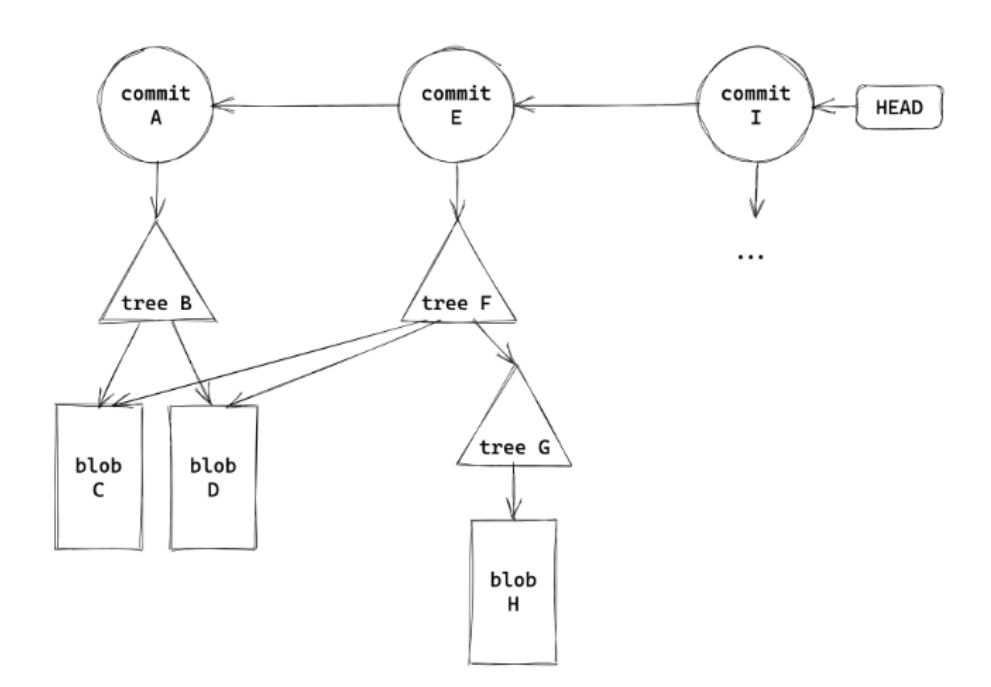

III.4 项目合作

III.4.1 pull request(PR)

对于他人的 repo, 你是没有办法直接 push 的, 向其中添加代码更改都是通过 pull request 进行的, 一般流程如下, 还有一些<u>其他规范</u>。

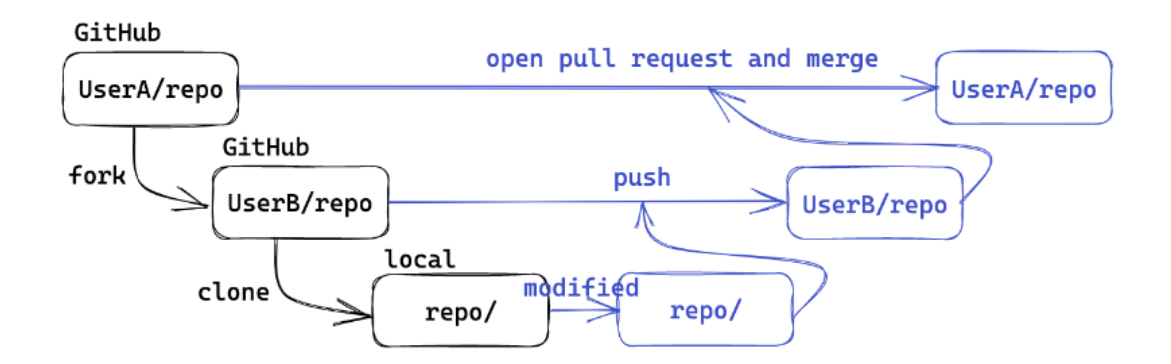

# IV 实际案例

### IV.1 Push cannot contain secrets

一次提交 CTF 的 writeup 时出现错误:

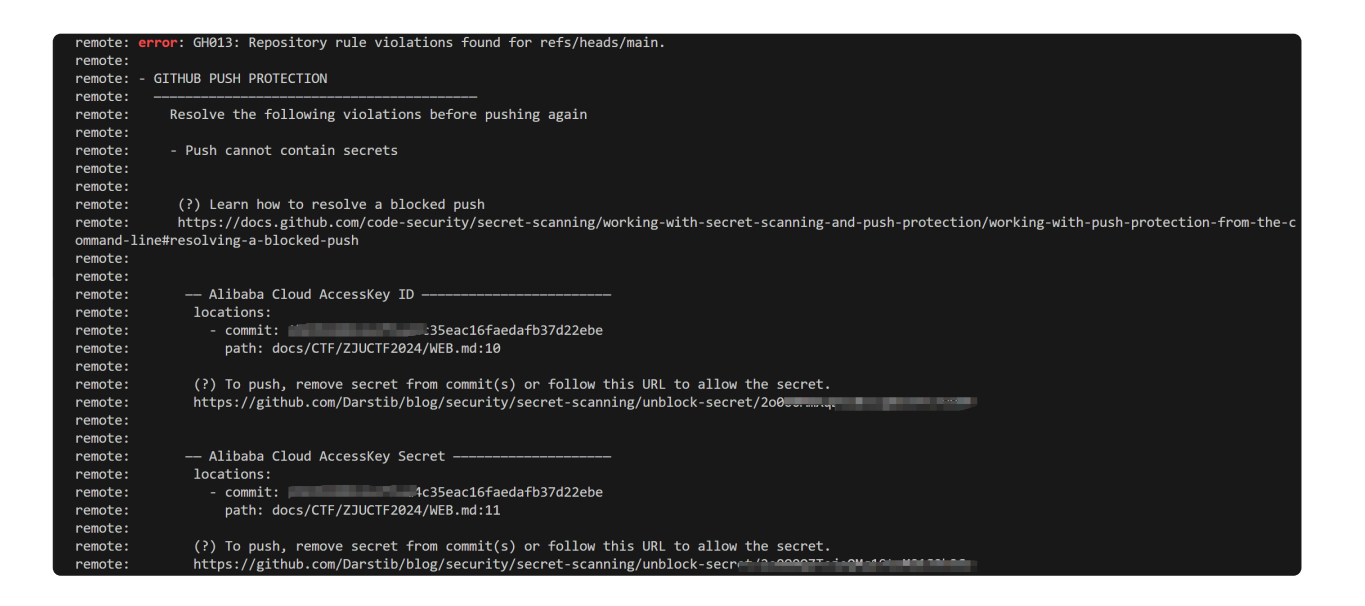

可以看到是因为 git 检测到题目所提供的用于攻击的密钥,所以阻止了我们提 交。

那么平时遇到这种情况我们该如何解决?

起初我想得太简单了,直接修改了再 git commit;还是被拒绝了;思考一番, 我们的每次 commit 都会被记录下来;即使我现在这里修改了,还是将带有密 钥的那一版提交了。

参考 chatgpt-4o-mini 结果:

要移除包含敏感信息的文件在 Git 提交中的记录, 您可以使用 git rebase 或 git filter-branch。以下是使用 git rebase 的步骤:

IV.1.1 步骤 1: 查找需要修改的提交

首先,您需要找到该提交之前的提交。在您的情况中,您要修改的提交 ID 是 xxxxxxxxxxxxxxxxxxxx 。

IV.1.2 步骤 2: 开始交互式变基

运行以下命令以开始交互式变基:

git rebase -i HEAD~n

其中 n 是您想要回溯的提交数(包括有问题的提交)。如果您不确定,可以尝试较大的数字,例如 10。

IV.1.3 步骤 3: 编辑提交

在打开的文本编辑器中,找到包含敏感信息的那一行

(即 xxxxxxxxxxxxxxxxxxxx),将其前面的 pick 更改为 edit。保存并关闭 编辑器。

IV.1.4 步骤 4: 移除敏感信息

当 Git 停止在该提交时, 您可以通过以下命令来移除敏感信息:

nano docs/CTF/ZJUCTF2024/WEB.md

在编辑器中删除相关行,然后保存并退出。

IV.1.5 步骤 5: 更新提交

完成文件编辑后,运行以下命令更新该提交:

git add docs/CTF/ZJUCTF2024/WEB.md
git commit --amend --no-edit

IV.1.6 步骤 6: 继续变基

接下来,继续变基过程:

git rebase -- continue, 直到达到最新;或者也可以直接下一步。

IV.1.7 步骤 7: 推送更改

最后,将修改后的历史推送到远程仓库。由于已经重写了历史,因此需要强制 推送:

# V 参考文档

<u> 鹤翔万里——Git & GitHub 基础介绍</u>

[] 在此表示可选,有时直接输入 q 就能够退出。